# CCI A3

ISOBUSi AUXi sisendseade

### Kasutusjuhend

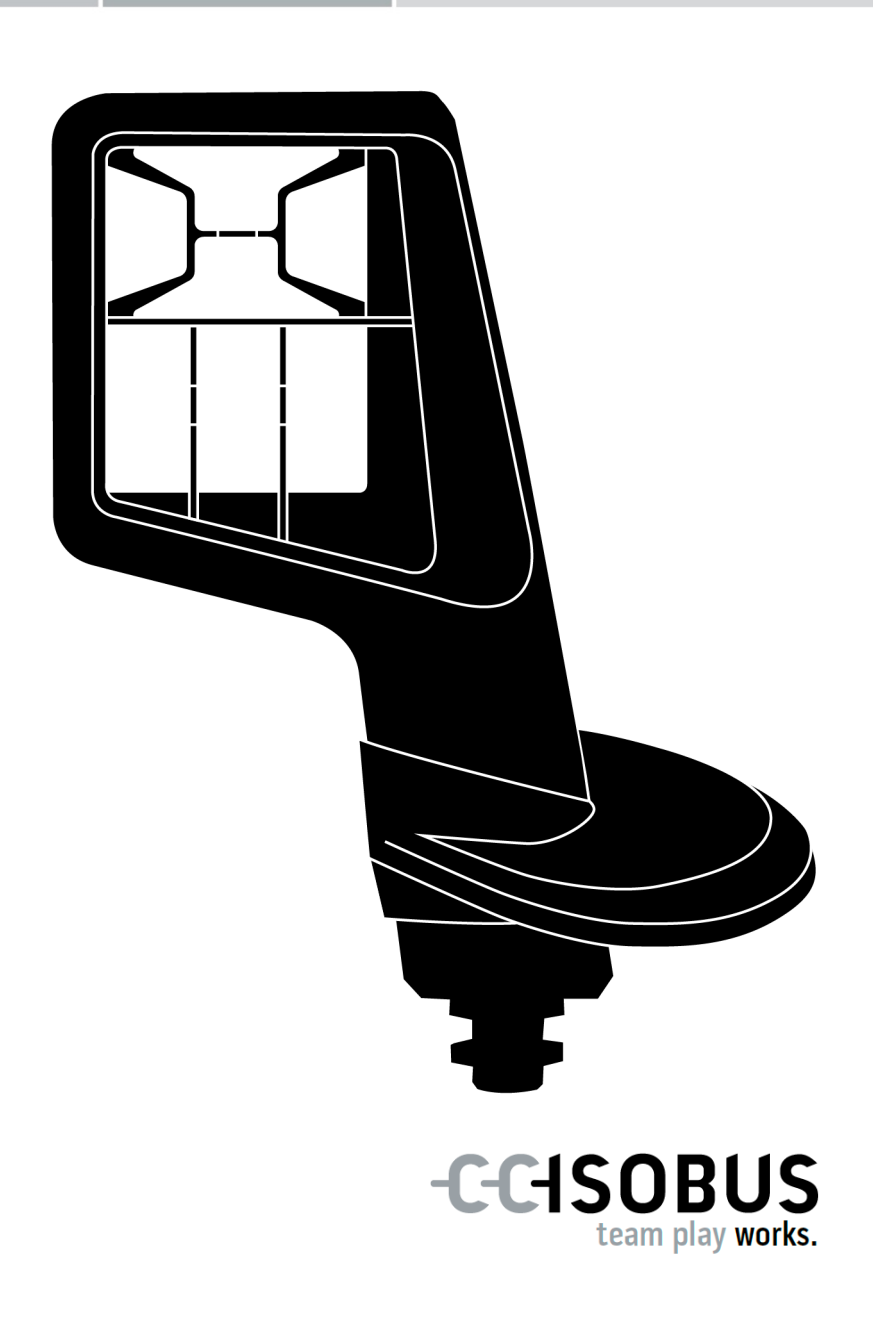

### Sisukord

| Käe | solev               | vast kasutusjuhendist                          | 2  |
|-----|---------------------|------------------------------------------------|----|
|     | Sõnas               | stik                                           | 3  |
| Sea | Seadme CCI A3 kohta |                                                |    |
| 1   | 1 Ohutus            |                                                |    |
|     | 1.1                 | Juhiste tähistus kasutusjuhendis               | 8  |
|     | 1.2                 | Otstarbekohane kasutus                         | 9  |
|     | 1.3                 | Ohutusjuhised                                  | 9  |
| 2   | Kasu                | ituselevõtt                                    | 11 |
|     | 2.1                 | Tarnekomplekti kontrollimine                   | 11 |
|     | 2.2                 | Paigaldamine                                   | 12 |
|     | 2.3                 | Gridi paigaldamine                             | 12 |
|     | 2.4                 | Ühendamine                                     | 13 |
|     | 2.5                 | Sisselülitamine                                | 14 |
|     | 2.6                 | Seadistamine                                   | 14 |
| 3   | Kasu                | Itamine                                        | 15 |
|     | 3.1                 | Sisse- ja väljalülitamine                      | 15 |
|     | 3.2                 | Seadme andmete kuvamine                        | 15 |
|     | 3.3                 | Masina käsitsemine                             | 16 |
|     | 3.4                 | Käitamistaseme vahetamine                      | 16 |
|     | 3.5                 | Gridi vahetamine                               | 17 |
|     | 3.6                 | Seadistuste muutmine                           | 18 |
|     | 3.7                 | Lülitusnuppude sidumine masina funktsioonidega | 20 |
|     | 3.8                 | AUXi hõivatuse kuvamine                        | 21 |
|     | 3.9                 | Üldise piktogrammi omistamine                  | 22 |
|     | 3.10                | Üldise piktogrammi muutmine                    | 24 |
| 4   | Prob                | leemikõrvaldamine                              | 26 |
| 5   | Utilis              | seerimine                                      | 29 |

#### Käesolevast kasutusjuhendist

Sihtgrupp

Kasutusjuhend on mõeldud isikutele, kelle ülesandeks on *AUXi sisendseadme* CCI A3 kasutamine. See sisaldab kogu tarkvara ja *AUXi sisendseadme* ohutuks käsitsemiseks vajaminevat teavet.

Kõik kasutusjuhendis esitatud andmed kehtivad seadme alljärgneva konfiguratsiooni kohta.

Tarkvara versioon2,0

**Riistvara versioon** 2.0 ja uuem versioon

Kasutusjuhend tutvustab käsitsemist:

- Seadme CCI A3 kohta
- Ohutus
- Kasutuselevõtt
- Kasutamine
- Probleemide lahendamine

info saamiseks edasimüüja poole.

| Vastutuse vä-<br>listamine | Seadme CCI A3 laitmatu funktsioneerimise tagamiseks lugege see kasutus-<br>juhend hoolikalt läbi. Säilitage kasutusjuhend, et sellega saaks tutvuda ka tu-<br>levikus.                                                                                                    |
|----------------------------|----------------------------------------------------------------------------------------------------|
|                            | Lugege see kasutusjuhend tuleb enne seadme CCI A3 paigaldamist ja kasutu-<br>selevõttu läbi ja tehke endale selgeks, et ennetada kasutamisel tekkida<br>võivaid probleeme. Tootja vastutus kahjude eest, mis tulenevad käesoleva<br>kasutusjuhendi mittejärgimisest, on välistatud! |
| Probleemide<br>korral      | Kui vajate täiendavat infot või kui tekivad probleemid, mida ei ole teie arvates<br>käesolevas juhendis piisavalt põhjalikult käsitletud, siis pöörduge vajamineva                                                                                                    |

#### Sõnastik

| AUXi hõivatus                | Kui kõrvuti terminali ja masinaga on ISOBUSiga ühendatud CCI A3,<br>siis saab masinafunktsioone kasutada CCI A3 abil. Selleks peavad<br>CCI A3 juhtelemendid olema seotud masina funktsioonidega. Seda<br>toimingut nimetatakse AUXi hõivamiseks. |
|------------------------------|----------------------------------------------------------------------------------------------------|
| AUXi-sisendseade             | AUXi sisendseadmed on nt juhthoovad ja klikkimisribad.                                                                                                    |
|                              | Üks AUXi sisendseade võimaldab mugavalt ja tõhusalt rakendada<br>sageli kasutatavaid masina funktsioone.                                                                                                    |
| ссі                          | Competence Center ISOBUS e.V.                                                                                                    |
| In-cab                       | Mõiste standardist ISO 11783. Tähistab traktori kabiinis olevat 9-<br>pooluselist sisseehitatud ISOBUSi pistikut.                                                                                                    |
| ISOBUS                       | ISO 11783                                                                                                    |
|                              | Rahvusvaheline standard andmete edastamiseks põllumajanduslike<br>masinate ja seadmete vahel.                                                                                                    |
| ISOBUSi osalised             | ISOBUSiga ühendatud ja selle süsteemi kaudu suhtlev seade.                                                                                                    |
| Juhtpaneel                   | ISOBUSi terminalil nähtav CCI A3 graafiline kasutajaliides. Siin saab<br>kontrollida AUXi hõivatust.                                                                                                    |
|                              | voi<br>Seadme CCI A3 ekraanil ühel käitamistasemel või seadistustes<br>kujutatud lülitusnupud.                                                                                                    |
| Konnektor                    | Kaabli otsas olev pistikühendus (emane).                                                                                                    |
| Lõpptakisti                  | Kui seadme CCI A3 ISOBUSi pistikuga ei ole ühendatud ühtegi<br>ISOBUSi osalist (nt ISOBUSi terminali), siis tuleb juhtme otsa ü-<br>hendada lõpptakisti. See kuulub seadme CCI A3 tarnekomplekti.                                                 |
| Lülitusnupp                  | Seadme CCI A3 kolme käitamistaseme või seadistuste juhtelement,<br>mis käivitatakse puutetundlikku ekraani vajutades.                                                                                                    |
| Masin                        | Rippkinnitusseade või järelhaagis. Masin, mille abil saab täita tellim-<br>use.                                                                                                    |
| Masinapõhine pikto-<br>gramm | Mõnel masinal asendatakse lülitusnuppude üldised tähised F1-F10<br>masinafunktsiooni piktogrammiga. Piktogramm on pärit masinalt ja<br>ei ole seadme CCI A3 tarkvara osa.                                                                         |
| Pistik                       | Kaabli otsas olev pistikühendus (isane).                                                                                                    |
| Puutetundlik ekraan          | Seadme CCI A3 puutetundlik ekraan, mille kaudu on võimalik ka-<br>sutada masina funktsioone ja seadistada AUXi sisendseadet.                                                                                                    |
| Terminal                     | ISOBUSi terminal                                                                                                    |

| Üldine<br>piktogramm | Seadmesse CCI A3 salvestatud piktogramm, mille saab määrata<br>masina teatud funktsioonile. Kui piktogramm on määratud, asendab<br>see lülitusnuppudel F1-F10 toodud märgistust. |  |
|----------------------|----------------------------------------------------------------------------------------------------|--|
| UT                   | Universal Terminal on inimese ja masina vaheline ISOBUSi liides.<br>See hõlmab näidiku- ja juhtseadet.                                                                           |  |
|                      | Iga ISOBUSiga ühendatud masin registreerib ennast UT-l ja laeb<br>üles Object Pooli. Masina juhtimine toimub Object Pooli kaudu.                                                 |  |

#### Seadme CCI A3 kohta

CCI A3 on tootjaüleselt kasutatav ISOBUSi *AUXi sisendseade* masina ISOBUS-funktsioonide kasutamiseks.

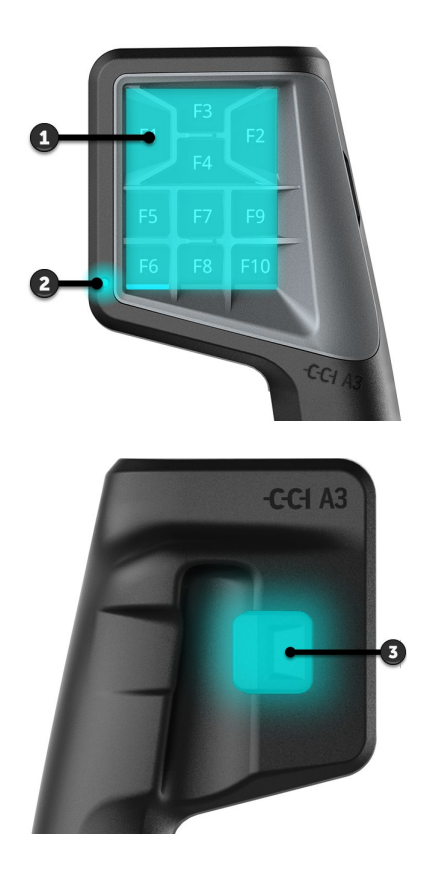

- 1. Puutetundlik ekraan
- 2. Valgusandur

3. Tasemenupp

Seadet CCI A3 käsitsetakse *puutetundliku ekraani* abil. Ekraani heledust saab reguleerida ( $\Rightarrow$  ptk 3.6).

Lülitusnupu vajutamisel kviteerib seade CCI A3 vibratsiooni ja puutetooniga. Vibratsiooni intensiivsust ja puutetooni helitugevust saab reguleerida ( $\Rightarrow$  ptk 3.6).

Seadmel CCI A3 on kolm käitamistaset ja kuni 10 lülitusnuppu. Lülitusnupu saab masina funktsiooniga siduda igal käitamistasemel ( $\Rightarrow$  ptk 3.7). Käitamistasemed

 $\rightarrow$  Saab kasutada kuni 30 masinafunktsiooni.

Korpuse tagaküljel oleva tasemenupuga liigute järgmisele käitamistasemele ( $\Rightarrow$  ptk 3.4). Tasemenupp

Gridid

Gridid erinevad järjestuse ja lülitusnuppude paigutuse poolest. Gridide abil kohandate seadme CCI A3 optimaalselt *masinale* ja kasutusotstarbele vastavaks (⇒ ptk 3.5). Saadaval on kolm erinevat, kiiresti vahetatavat gridi 8, 9 või 10 lülitusnupuga; eraldusribad eraldavad lülitusnuppe üksteisest tuntavalt.

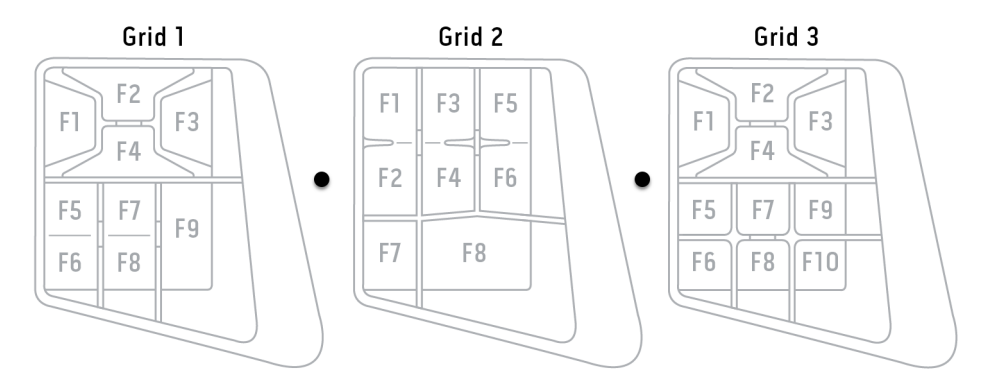

#### Tüübisilt

Identifitseerige oma seade tüübisildil olevate andmete abil. Tüübisilt on paigaldatud kaablile.

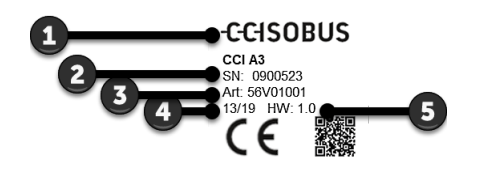

- 1. Tootja
- 2. Seerianumber
- 3. Tootja tootenumber
- 4. Tootmise kuupäev (nädal ja aasta)
- 5. Riistvara versioon

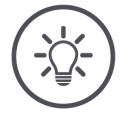

#### JUHIS

### Teie *terminali* tüübisildi paigutus ja andmed võivad erineda joonisel kujutatust.

Tüübisilt on paigaldatud tootja poolt.

Juhtpaneel

CCI A3 on ISOBUS-seade ja sellel on oma sisetusmask, mida kuvatakse terminalil. Sisestusmaskil

- saab kontrollida AUXi hõivamist (⇒ ptk 3.8).
- saab seadme CCI A3 lülitusnuppudele määrata üldisi piktogramme (⇒ ptk 3.9)

| Mõõtmed (l × k × s) [mm]              | 225 × 110 × 50                            | Tehnilised<br>andmed |
|---------------------------------------|-------------------------------------------|----------------------|
| Korpuse liik                          | Klaaskiududega tugevdatud polüamiidkorpus |                      |
| Kinnitus                              | M16 x 1                                   |                      |
| Töötemperatuur [°C]                   | -15 +70                                   |                      |
| Toitepinge [V]<br>lubatud vahemik [V] | 12 V DC või 24 V DC<br>7,5–32 V DC        |                      |
| Ekraan [toll]                         | 3,5 TFT                                   |                      |
| Hoiustamistemperatuur [°C]            | -15 +70                                   |                      |
| Kaal [g]                              | 740                                       |                      |
| Kaitseaste                            | IP65                                      |                      |
| Elektromagnetiline ühilduvus          | ISO 14982                                 |                      |
| Staatilise elektri kontroll           | ISO 10605:2008                            |                      |

Seadme CCI A3 iga uus versioon läbib AEFi vastavustesti ja on sertifitseeritud järgmiste AEFi ISOBUSi funktsioonide jaoks.

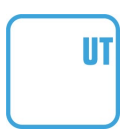

#### **Universal Terminal**

on selleks, et ISOBUSi terminali abil saaks seadme CCI A3 juhtelemendid masina funktsioonidega siduda.

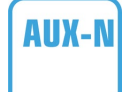

#### Auxiliary Control (uus)

sageli kasutatud masina funktsioonide käsitsemiseks seadmega CCI A3.

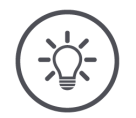

JUHIS

### Masin ja terminal tuleb ISOBUSiga ühendada ja see peab toetama AUX-N-ni.

Kui üks või mitu komponenti ei toeta AUX-N-i, ei saa masinat seadmega CCI A3 käitada.

- Kontrollige enne seadme CCI A3 kasutuselevõttu, kas masin ja ISOBUSterminal toetavad AUX-N-i.
- ► Kasutage kontrollimiseks seadmete kasutusjuhendit või tehke alternatiivselt ühilduvuskontroll AEF ISOBUS andmebaasis (⇒ https://www.aefisobus-database.org/).

#### 1 Ohutus

Käesolev kasutusjuhend sisaldab põhilisi juhiseid, mida tuleb järgida kasutuselevõtul, konfigureerimisel ja kasutamisel. Seetõttu tuleb seda kasutusjuhendit lugeda kindlasti enne kasutuselevõttu, konfigureerimist ja kasutamist.

Järgida tuleb mitte ainult käesolevas peatükis toodud üldisi ohutusjuhiseid, vaid ka teistes peatükkides toodud spetsiaalseid ohutusjuhiseid.

#### 1.1 Juhiste tähistus kasutusjuhendis

Käesolevas juhendis toodud hoiatused on eraldi tähistatud.

HOIATUS – ÜLDISED OHUD!

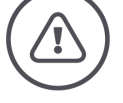

Hoiatuse sümbol tähistab üldisi ohutusjuhiseid, mille eiramine on eluohtlik.

▶ Järgige hoiatusi hoolikalt ja käituge sellistel juhtudel eriti ettevaatlikult.

#### ETTEVAATUST!

#### Ettevaatuse sümbol tähistab kõiki ohutusjuhiseid, mis viitavad eeskirjadele, määrustele või tööprotseduuridele, millest tuleb kindlasti kinni pidada.

Eiramine võib lõppeda seadme CCI A3 kahjustumise või purunemisega, samuti funktsioonihäiretega.

Kasutusjuhised leiate juhiste alt.

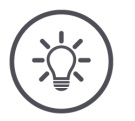

JUHIS

Juhise sümbol tõstab esile olulist ja kasulikku teavet.

#### 1.2 Otstarbekohane kasutus

Seade CCI A3 on mõeldud kasutamiseks üksnes vastavate ISOBUSiga põllumajandusmasinate ja -seadmetega. Igasugune muu CCI A3 paigalduskoht või kasutusviis ei kuulu tootja vastutusalasse.

Tootja ei vastuta sellest tuleneva isiku- või materiaalse kahju eest. Kogu otstarbele mittevastavast kasutamisest tulenev vastutus jääb kasutaja kanda.

Otstarbekohase kasutuse hulka kuulub ka kinnipidamine tootja poolt ette antud kasutus- ja korrashoiutingimustest.

Kinni tuleb pidada kõikidest asjakohastest ohutuseeskirjadest, nagu ka üldtuntud ohutustehnilistest, tööstuslikest, meditsiinilistest ja liiklusreeglitest. Seadme omavoliline muutmine tühistab tootja vastutuse.

#### 1.3 Ohutusjuhised

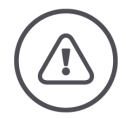

HOIATUS – ÜLDISED OHUD!

#### Järgige eriti hoolikalt järgmisi ohutusjuhiseid.

Mittejärgimise korral võib esineda talitlushäireid ja ümbritsevad inimesed võivad sattuda ohtu.

- Lülitage CCI A3 välja, kui
  - o puutetundlik ekraan ei reageeri või
  - tasemenupp ei tööta.
- Enne seadmega CCI A3 töötamist veenduge, et puutetundlik ekraan on kuiv.
- Ärge kandke seadet CCI A3 käsitsedes kindaid.
- ▶ Veenduge, et seadmel CCI A3 ei ole väliseid kahjustusi.
- Enne *AUXi hõivamist* asetage grid kohale.
- Arge vahetage gridi ajal, mis käsitsete *masinat* seadme CCI A3 abil.

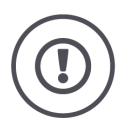

#### **PEAMISED OHUTUSJUHISED**

#### Järgige ka järgmisi ohutusjuhiseid.

Eiramisel võib seade CCI A3 saada kahjustada.

- Ärge avage seadme CCI A3 korpust. Korpuse avamine võib lühendada seadme CCI A3 kasutusiga ja põhjustada talitlushäireid. Korpuse avamisel kaotab garantii kehtivuse.
- Ühendage seadme CCI A3 toide lahti,
  - enne kui teostate traktori või külge haagitud masina juures keevitustöid,
  - o enne hooldustööde läbiviimist traktoril või külge haagitud masinatel,
  - $\circ~$  enne traktori aku juures laadija kasutamist.
- Õppige seadet CCI A3 nõuetekohaselt kasutama.
- ▶ Hoidke seadet CCI A3 ja lisatarvikuid heas korras.
- Puhastage seadet CCI A3 ainult puhta veega või vähese klaasipuhastusvahendiga niisutatud pehme lapiga.
- Ärge käsitsege puutetundlikku ekraani teravaservalise või kareda esemega.
- ▶ Jälgige seadme CCI A3 temperatuurivahemikku.
- ► Hoidke valgusandur puhas.
- Kui CCI A3 ei ole paigaldatud kabiini, siis tuleks seda hoiustada kuivas ja puhtas kohas. Jälgige hoiustamistemperatuuri vahemikku.

#### 2 Kasutuselevõtt

▶ Võtke seade CCI A3 kasutusele etteantud järjekorras.

#### 2.1 Tarnekomplekti kontrollimine

Enne kasutuselevõttu kontrollige seadme CCI A3 tarnekomplekti.

- AUXi sisendseade
- 3 gridi
- Lõpptakisti
- Lühijuhend
- Ekraani kaitsekile
- Paigalduskomplekt

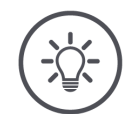

#### JUHIS

#### Teie ostetud seade võib olla varustatud täiendavate tarvikutega.

Tarnekomplekti määrab tootja. Eespool nimetatud tarnekomplekti tarvikud peavad igal juhul olemas olema.

• Kui tarnekomplekt ei ole täielik, siis pöörduge edasimüüja poole.

#### 2.2 Paigaldamine

Seadme hoidik kuulub tarnekomplekti. Paigaldage seade CCI A3 järgmiselt.

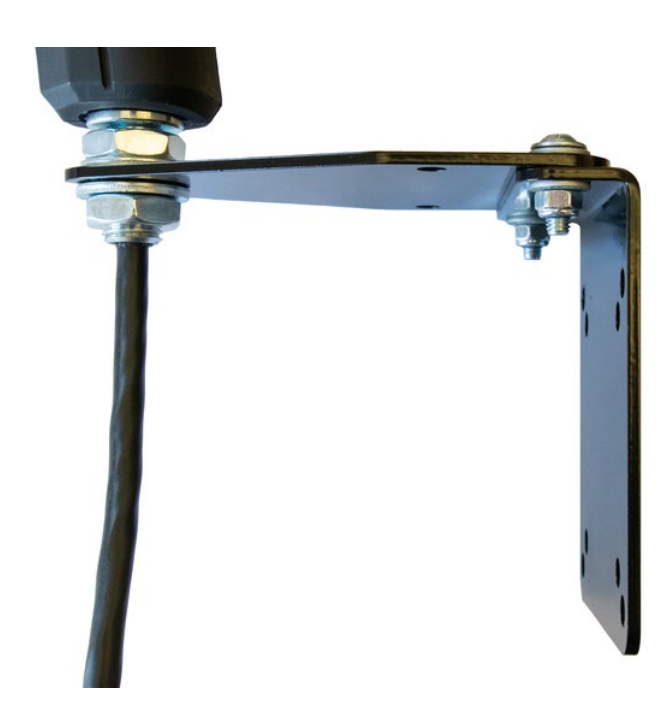

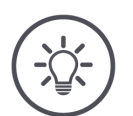

#### JUHIS

#### CCI A3 tuleb paigaldada asjatundlikult.

- ▶ Paigaldage CCI A3 nii, et
  - see on hästi loetav ja käsitsetav ning
  - o ei takista juurdepääsu traktori juhtelementidele.

#### 2.3 Gridi paigaldamine

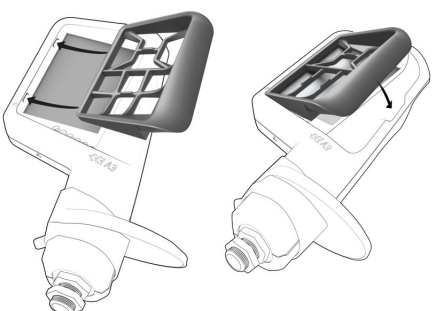

- 1. Sisestage mõlemad gridi tapid seadme CCI A3 korpuse soontesse.
- 2. Klappige grid alla.
  - → CCI A3 tuvastab gridi automaatselt ja kohandab lülitusnuppude arvu ja paigutuse.

#### 2.4 Ühendamine

Seadme CCI A3 fikseeritud kaabliga ühendate CCI A3-e ISOBUSiga ja varustate seda vooluga.

- Kruvige *lõpptakisti* kaabli *In-cab pistikule*.
- ▶ Ühendage kaabli konnektor In-cab traktori sisseehitatud In-cab pistikusse.
   → Seadme CCI A3 toide toimub sisseehitatud In-cab pistiku kaudu ja see käivitub automaatselt.

*In-cab* kaabli *pistikuga* võib ühendada teise *ISOBUSi osalise*, nt ISOBUSi terminali.

- 1. Eemaldage lõpptakisti kaabli In-cab pistikult.
- 2. Ühendage ISOBUSi osaline kaabli In-cab pistikuga.

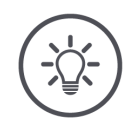

#### JUHIS

#### Hõivake alati fikseeritud kaabli In-cab pistik.

Avatud *In-cab pistik* võib põhjustada seda, et teised *ISOBUSi osalised* ei leia seadet CCI A3.

Ühendage tarnekomplektis sisalduv lõpptakisti juhtme otsa, kui te ei ühenda ühtki teist ISOBUSi osalist.

#### 2.5 Sisselülitamine

Seadmel CCI A3 ei ole sisse- ja väljalülitamise lülitit.

 $\rightarrow$  CCI A3 käivitub automaatselt, kui toide on ühendatud.

Enne kui saate seadmega CCI A3 töötada, tuleb vastata turvaküsimusele. Turvaküsimusega kontrollitakse, kas *puutetundlik ekraan* funktsioneerib laitmatult.

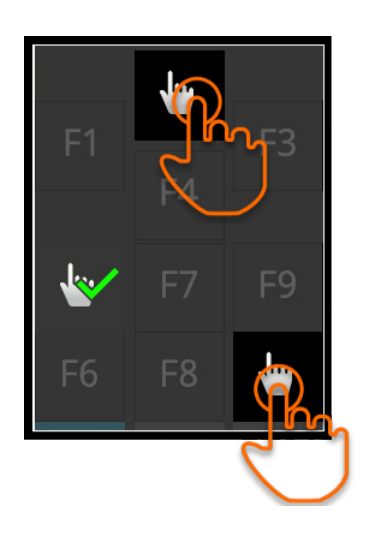

- Vajutage suvalises järjekorras lülitusnuppudele "Vajuta siia".
  - → Lülitusnuppudel kuvatakse roheline linnuke.
  - → Pärast kõigi kolme lülitusnupu vajutamist kuvatakse käitamistase 1.

#### 2.6 Seadistamine

Vibratsioon ja puutetoonid on tehases seadistatud maksimaalsetele väärtustele.

Kohandage CCI A3 vastavalt oma eelistustele.

1. Vajutage tasemenuppu ja hoidke seda 3 sekundit vajutatuna.  $\rightarrow$  Kuvatakse *juhtpaneel* "Seadistused".

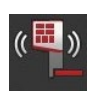

2. Vajutage *lülitusnuppu* "Vibratsiooni vähendamine" nii sageli, kuni soovitud väärtus on leitud.

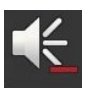

3. Vajutage *lülitusnuppu* "Helitugevuse vähendamine" nii sageli, kuni soovitud väärtus on leitud.

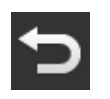

4. Lõpetage toiming klahviga "Tagasi".

#### 3 Kasutamine

Saate teada,

- kuidas masinat saab kasutada koos seadmega CCI A3,
- kuidas vahetada kolme käitamistaseme vahel,
- kuidas ja millal vahetada gridi,
- kuidas muuta seadistusi,
- kuidas kontrollida AUXi hõivatust ja
- kuidas asendada lülitusnuppude F1-F10 tähiseid üldiste piktogrammidega.

#### 3.1 Sisse- ja väljalülitamine

Lülitage seade CCI A3 sisse allpool kirjeldatud viisil:

- Kruvige *lõpptakisti* kaabli *In-cab pistikule*.
- ▶ Ühendage kaabli konnektor In-cab traktori sisseehitatud In-cab pistikusse.
   → Seadme CCI A3 toide toimub sisseehitatud In-cab pistiku kaudu ja see käivitub automaatselt.

Lülitage seade CCI A3 välja allpool kirjeldatud viisil:

- Tõmmake fikseeritud kaabli konnektor In-cab traktori sisseehitatud In-cab pistikust välja.
  - $\rightarrow$  Toide katkestatakse ja seade CCI A3 lülitatakse välja.

#### 3.2 Seadme andmete kuvamine

Kuvatakse:

- Seerianumber
- Tarkvara versiooninumber
- Riistvara versiooninumber
- 1. Vajutage tasemenuppu ja hoidke seda 3 sekundit vajutatuna.  $\rightarrow$  Kuvatakse *juhtpaneel* "Seadistused".
- Vajutage lülitusnuppu "Süsteem".
   → Kuvatakse seadme andmed.

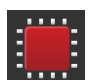

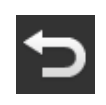

- Vajutage lülitusnuppu "Tagasi".
   → Kuvatakse *juhtpaneel* "Seadistused".
- 4. Lõpetage toiming klahviga "Tagasi".
   → Kuvatakse masina käsitsemise lülitusnupud.

#### 3.3 Masina käsitsemine

Käitage masinat puutetundliku ekraani lülitusnuppudega.

- 1. Avage masina soovitud funktsiooniga käitamistase.
  - $\rightarrow$  Ekraani alaservas avanev sinine tasemekuva näitab, millisel käitamistasemel te viibite.
- 2. Vajutage lülitusnuppu, millele on määratud vajalik masinafunktsioon.
  - $\rightarrow$  Seade CCI A3 vibreerib ja kõlab puutetoon.
  - $\rightarrow$  Masinafunktsioon täidetakse.

#### 3.4 Käitamistaseme vahetamine

*Lülitusnupu* saab masina funktsiooniga siduda igal käitamistasemel. Lülitage seadme tagaküljel oleva tasemenupuga järgmisele käitamistasemele.

Tasemenuppu kasutatakse AUXi hõivamisel ja masinat käsitsedes.

- $\rightarrow$  AUXi hõivamise ajal vahetage käitamistaset selleks, et *lülitusnupu* saaks siduda teise masinafunktsiooniga.
- $\rightarrow$  Masina käitamise ajal liikuge käitamistasemele soovitud masinafunktsiooniga.
- ▶ Vajutage tasemenuppu.
  - $\rightarrow$  Ekraani alaservas avanev sinine tasemekuva näitab, millisel käitamistasemel te viibite.

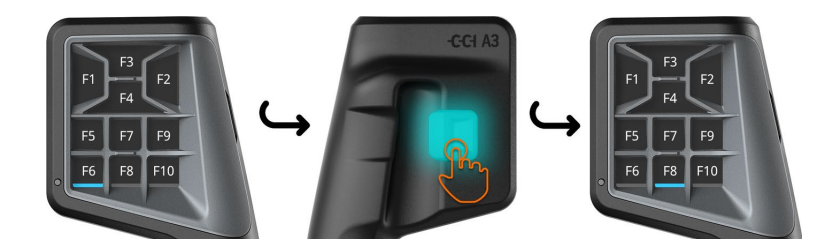

#### 3.5 Gridi vahetamine

Kui soovite muuta lülitusnuppude arvu ja paigutust, asetage sobiv grid kohale.

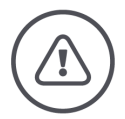

#### HOIATUS – ÜLDISED OHUD!

#### Ärge vahetage gridi käimasoleva tööprotsessi ajal.

Gridi vahetamisel katkeb seadme CCI A3 ühendus ISOBUSi ja masinaga.

- $\rightarrow$  Lülitusnupud ei ole enam masina funktsioonidega seotud.
- $\rightarrow$  Nüüd ei saa *masinat* enam seadmega CCI A3 juhtida.
- Enne *masina* ühendamist asetage grid kohale.

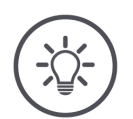

#### JUHIS

#### Gridid ei sõltu masinast.

Gride ja masinaid saab kombineerida vastavalt soovile.

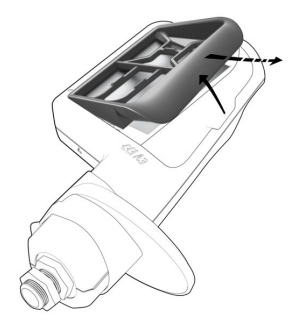

- 1. Tõstke grid paremal üles ja võtke välja.
- 2. Valige teine grid.

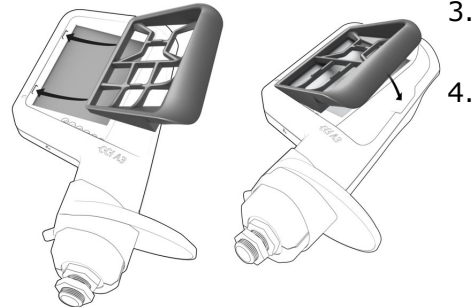

- 3. Sisestage mõlemad gridi tapid seadme CCI A3 korpuse soontesse.
  - Klappige grid alla.  $\rightarrow$  CCI A3 ühendub uuesti ISOBUSiga.

#### 3.6 Seadistuste muutmine

Vajutage tasemenuppu ja hoidke seda 3 sekundit vajutatuna. → Kuvatakse juhtpaneel "Seadistused".

Teil on järgmised seadistamisvalikud.

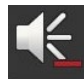

#### Puutetooni helitugevuse vähendamine

- ▶ Vajutage *lülitusnuppu* "Helitugevuse vähendamine".
  - $\rightarrow$  Puutetoon muutub iga *lülitusnupu* vajutusega vaiksemaks, kuni puutetooni enam ei kostu.

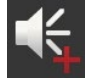

#### Puutetooni helitugevuse suurendamine

- ▶ Vajutage *lülitusnuppu* "Helitugevuse suurendamine".
  - → Puutetoon muutub iga lülitusnupu vajutusega valjemaks, kuni saavutab maksimaalse väärtuse.

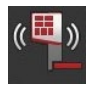

#### Vibratsiooni vähendamine

- ▶ Vajutage *lülitusnuppu* "Vibratsiooni vähendamine".
  - $\rightarrow$  Vibratsioon muutub iga *lülitusnupu* vajutusega nõrgemaks, kuni seade enam ei vibreeri.

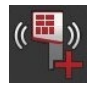

#### Vibratsiooni suurendamine

- ▶ Vajutage *lülitusnuppu* "Vibratsiooni suurendamine".
  - $\rightarrow$  Vibratsioon muutub iga *lülitusnupu* vajutusega intensiivsemaks, kuni saavutab maksimaalse väärtuse.

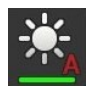

#### Ekraani heleduse automaatne seadistamine

Valgusandur tuvastab ümbruse valgusolud ja kohandab ekraani heleduse ümbruse valgusoludele.

- Vajutage lülitusnuppu "Automaatne ekraani heledus".
  - $\rightarrow$  Ekraani heledus suureneb, kui ümbrus on väga valge, nt otseses päikesekiirguses.
  - $\rightarrow$  Ekraani heledust vähendatakse nõrgalt valgustatud ümbruses, nt öösel töötades.

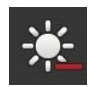

#### Ekraani heleduse vähendamine

- Vajutage lülitusnuppu "Heleduse vähendamine".
  - $\rightarrow$  Ekraan muutub iga *lülitusnupu* vajutusega tumedamaks, kuni saavutatakse minimaalne väärtus.

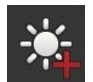

#### Ekraani heleduse suurendamine

- ▶ Vajutage *lülitusnuppu* "Heleduse suurendamine".
  - → Ekraan muutub iga *lülitusnupu* vajutusega heledamaks, kuni saavutatakse maksimaalne väärtus.

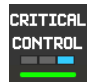

#### Käitamistaseme 3 turvamine

Masina kriitilisi funktsioone saab kahe sõrmega käsitsemise teel kogemata rakendumise eest kaitsta.

- 1. Vajutage lülitusnuppu "Süsteem".
  - $\rightarrow$  Kuvatakse juhtpaneel "Süsteem".
- 2. Vajutage lülitusnuppu "Critical Control".
  - $\rightarrow$  "Critical Control" on aktiveeritud.
  - → Masina 3. käitamistaseme funktsioone saate käivitada ainult lülitusnupu ja tasemenupu üheaegse vajutamise teel.

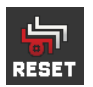

#### Masinapõhiste piktogrammide kustutamine

- Vajutage lülitusnuppu "Süsteem".
   → Kuvatakse juhtpaneel "Süsteem".
- 2. Vajutage lülitusnuppu "Reset".
  - $\rightarrow$  Kõik seadmesse CCI A3 salvestatud masinapõhised piktogrammid kustutatakse.
  - $\rightarrow$  CCI A3 käivitub uuesti.
- ! AUXi hõivatust ei kustutata.

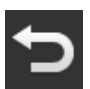

#### Seadistusvahemikust lahkumine

- Lõpetage toiming klahviga "Tagasi".
  - $\rightarrow$  Teie muudatused kinnitatakse.
  - $\rightarrow$  Kuvatakse masina käsitsemise lülitusnupud.

JUHIS

#### 3.7 Lülitusnuppude sidumine masina funktsioonidega

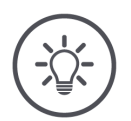

AUXi hõivatust saab määrata terminalis.

#### Eeltingi-mused

▶ Ühendage seade CCI A3, masin ja *terminal* ISOBUSiga.

Seadmega CCI A3 saate teostada 27 (grid 1), 24 (grid 2) või 30 (grid 3) masina funktsiooni:

- 1. Asetage grid kohale.
- 2. Hõivake seadme CCI A3 lülitusnupud masina funktsioonidega nagu terminali kasutusjuhendis kirjeldatud.

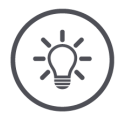

#### JUHIS

#### Gridi vahetamisel on vaja uuesti läbi viia AUXi hõivamine.

Kuna gridi erinevad lülitusnuppude arvu poolest, tuleb iga gridi suhtes läbi viia eraldi *AUXi hõivamine*.

→ Kui viite läbi AUXi hõivamise ja seejärel vahetate gridi, siis peate AUXi hõivamist kordama.

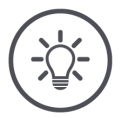

#### JUHIS

#### AUXi sisendseadme jaoks on vaja UT-d UT numbriga "1".

AUXi sisendseade ühendub UT-ga ainult siis, kui viimane on ISOBUSil registreeritud UT numbriga "1".

Seadistage ISOBUSi terminalil, millega CCI A3 peab ühenduma, UT numbriks "1".

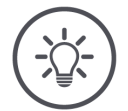

#### JUHIS

#### Masin salvestab AUXi hõivatuse.

AUXi hõivamine tuleb läbi viia ainult ühel korral.

 $\rightarrow~AUXi~h\tilde{o}ivatus$  on taas kasutatav pärastmasina ja seadme CCI A3 uuesti käivitamist.

Mitte kõik masinad ei ole suutelised salvestama kõigi kolme gridi AUXi hõivatust.

 $\rightarrow\,$  Sellisel juhul peate pärast gridi vahetamist AUXi hõivamise uuesti läbi viima.

#### Masinaspetsiifilised piktogrammid kaitseks väärkasutuse eest.

Mõnel masinal asendatakse lülitusnuppude üldised tähised F1-F10 masinafunktsiooni piktogrammiga. Masin *saadab* piktogrammid automaatselt seadmele CCI A3.

 $\rightarrow~$  Väheneb tõenäosus, et kuvatakse vale masinafunktsioon.

#### 3.8 AUXi hõivatuse kuvamine

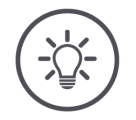

#### JUHIS

JUHIS

#### AUXi *hõivatus*e saab kuvada *terminalil*.

Laske kuvada, millised masina funktsioonid on määratud seadme CCI A3 lülitusnuppudele.

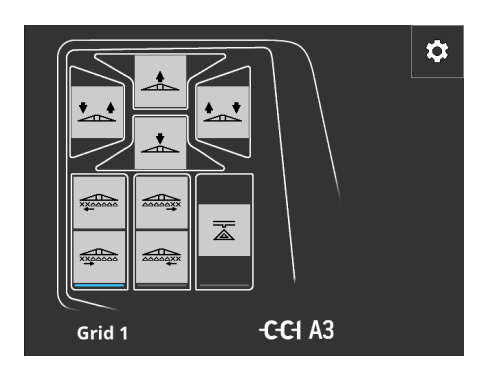

1. Avage terminalis seadme CCI A3 sisestusmask.

- 2. Lülitage seadmel CCI A3 sisse kõik käitamistasemed.
  - $\rightarrow$  Näidatakse aktiivse käitamistaseme AUXi hõivatust.

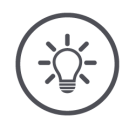

#### JUHIS

## Seadme CCI A3 sisestusmaski ei saa kasutada AUXi hõivatuse muutmiseks.

• Teostage AUXi hõivamine terminali kasutusjuhendis kirjeldatud viisil.

JUHIS

#### 3.9 Üldise piktogrammi omistamine

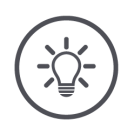

Üldised piktogrammid saate omistada terminalis.

Eeltingi-mused

• Teostage AUXi sisendseadme sidumine ( $\Rightarrow$  ptk 3.7).

Mõned masinad näitavad pärast AUXi sidumist seadme CCI A3 lülitusnuppudel masina funktsioonide tootjapõhiseid piktogramme.

 $\rightarrow$  On tagatud lülituspinna täpne sisumine masina funktsiooniga.

Kui masin ei näita seadmel CCI A3 piktogramme, on seadme CCI A3 lülitusnuppudel tähised F1, F2 jne.

• Kasutage seadmel CCI A3 kasutamiseks määratud üldisi piktogramme.

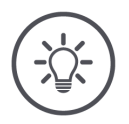

#### JUHIS

#### Sisestusmaskide paigutus võib teie terminalil piltidest erineda.

Kujutatud sisestusmaskid on salvestatud ISOBUSi terminalile CCI 1200. Kujutised muudel ISIBUSi terminalidel võivad joonistest erineda.

 Järgige alljärgnevat juhendit ja kohandage toimingud oma terminali kuvaga.

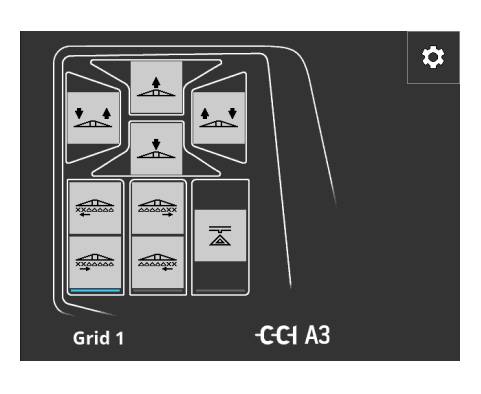

- 1. Avage *terminalis* seadme CCI A3 sisestusmask.
  - → Näidatakse aktiivse käitamistaseme AUXi hõivatust.
- Vajutage lülitusnuppu "Seadistused".
   → Kuvatakse sisestusmask "Piktogrammide määrang".

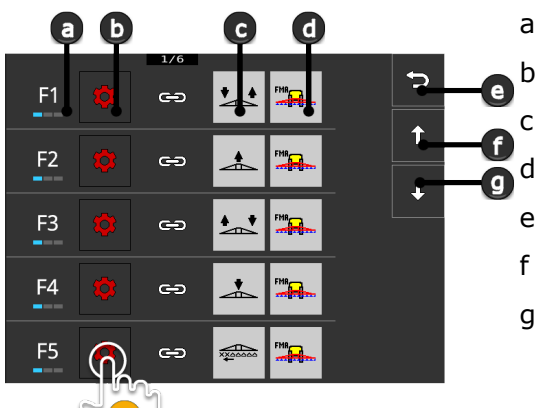

- Lülitusnupp seadmel CCI A3 Lülitusnupp "Määrang" Määratud masinafunktsioon Masin
- Lülitusnupp "Tagasi"
- Lülitusnupp "Üles"
- g Lülitusnupp "Alla"
- Navigeerige lülitusnuppudega "Alla"/"Üles" juhtelemendi juurde ja vajutage lülitusnuppu "Määrang".

 $\rightarrow$  Kuvatakse üldiste piktogrammide valikuloend.

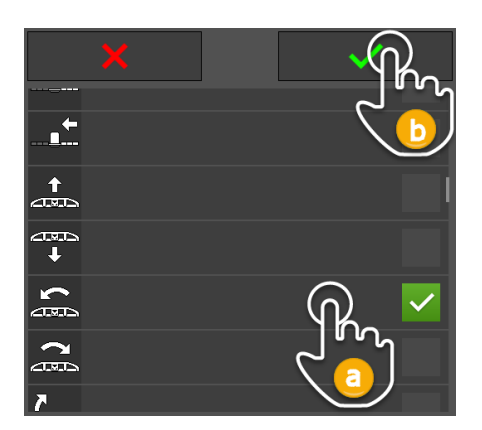

- Valige (a) uus piktogramm ja kinnitage (b) sisestus.
  - → Kuvatakse sisestusmask "Piktogrammide määrang".
  - → Seadmel CCI A3 näidatakse uut piktogrammi.

### 3 Kasutamine

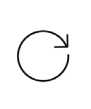

5. Täiendavate piktogrammide määramiseks korrake samme 3 ja 4.

5

t

T

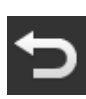

- Lõpetage toiming klahviga "Tagasi".
  - $\rightarrow$  Kuvatakse AUXi hõivatus.

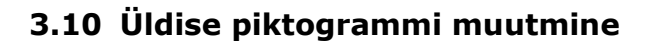

×ו

ž

ക

60

ා

ං

ං

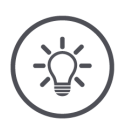

### JUHIS

F6 🔤 "

F7

F8

F9

F1

.....

START

STOP

#### Üldise piktogrammi määrangut saate muuta terminalis.

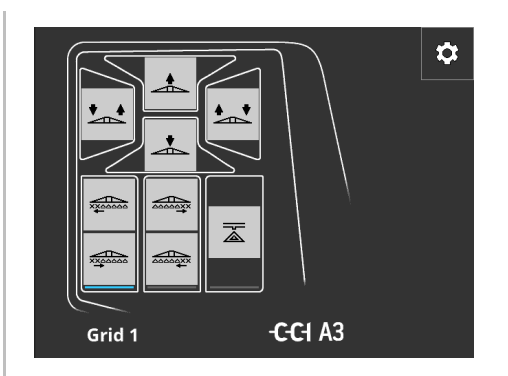

- 1. Avage *terminalis* seadme CCI A3 sisestusmask.
  - → Näidatakse aktiivse käitamistaseme *AUXi* hõivatust.

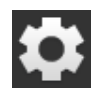

Vajutage lülitusnuppu "Seadistused".
 → Kuvatakse sisestusmask "Piktogrammide määrang".

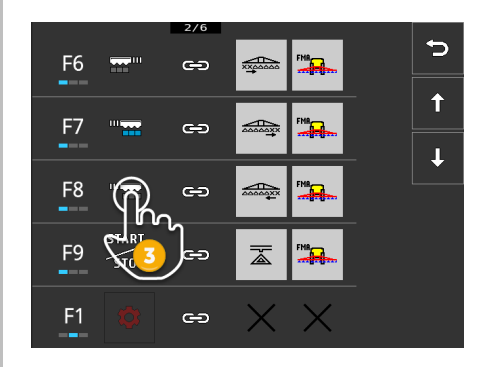

- Navigeerige lülitusnuppudega "Alla"/"Üles" juhtelemendi juurde ja vajutage muudetava piktogrammiga lülitusnuppu.
  - → Kuvatakse üldiste piktogrammide valikuloend.

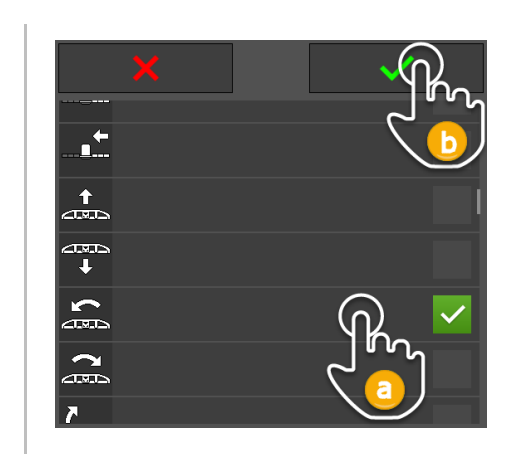

- 4. Valige (a) uus piktogramm ja kinnitage (b) sisestus.
  - → Kuvatakse sisestusmask "Piktogrammide määrang".
  - → Seadmel CCI A3 näidatakse uut piktogrammi.
- 5. Täiendavate piktogrammide muutmiseks korrake samme 3 ja 4.
- 6. Lõpetage toiming klahviga "Tagasi".
  - → Kuvatakse AUXi hõivatus.

 $\bigcirc$ 

Ð

#### 4 Probleemikõrvaldamine

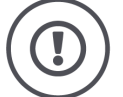

#### ETTEVAATUST!

#### Tehnilise tõrke korral tuleb töötamine katkestada.

Töötamise jätkamine tehnilise tõrke korral võib kahjustada seadet CCI A3 või masinat.

- 1. Katkestage töö.
- 2. Otsige kasutusjuhendi sellest peatükist probleemile lahendust.
- 3. Kui probleem püsib, siis pöörduge edasimüüja poole.

Sundvälja-lülitus Vea korral võib juhtuda, et seade CCI A3 ei reageeri enam kasutaja sisestustele.

- 1. Tõmmake fikseeritud kaabli konnektor In-cab traktori sisseehitatud In-cab pistikust välja.
  - $\rightarrow$  Toide katkestatakse ja seade CCI A3 lülitatakse välja.
- 2. Ühendage kaabli *In-cab konnektor* traktori sisseehitatud *In-cab* pistikusse.  $\rightarrow$  CCI A3 käivitub uuesti.

Järgnevalt on loetletud mõned probleemid, mis võivad tekkida seadme CCI A3 kasutamisel. Iga probleemi kohta esitatakse ettepanek kõrvaldamise viisi kohta.

- Proovige probleemi lahendada.
- ▶ Kui te ei suuda probleemi kõrvaldada, siis pöörduge edasimüüja poole.

| Probleem                                                                                                    | Põhjus/lahendus                                                                                                    |
|----------------------------------------------------------------------------------------------------|----------------------------------------------------------------------------------------------------|
| CCI A3 ei lülitu välja, kui<br>lülitate traktori süüte<br>välja.                                                                                                    | <ul> <li>Traktor ei lülita <i>In-cab</i> pistikühenduse toidet välja.</li> <li>Tõmmake fikseeritud kaabli <i>konnektor In-cab</i> traktori sisseehitatud <i>In-cab</i> pistikust välja.</li> </ul>                                                                                                    |
| <i>Terminalil</i> ei kuvata<br>seadme CCI A3 <i>sis-</i><br><i>estusmaski</i> .                                                                                         | <ul> <li><i>Terminal</i> on sisse lülitatud ja ISOBUSiga ühendatud, kuid terminali UT ei ole aktiveeritud.</li> <li>Lülitage terminali UT sisse.</li> <li><i>Terminal</i> ei ole ISOBUSiga ühendatud.</li> <li>Ühendage ISOBUS-terminal ISOBUSiga.</li> <li>Terminali UT on valesti konfigureeritud.</li> <li>Terminali UT peab olema UT-numbriga 1.</li> <li>Fikseeritud kaabli <i>In-cab pistik</i> on avatud.</li> <li>Paigaldage tarnekomplekti kuuluv <i>lõpptakisti</i>.</li> </ul> |
| Seadme CCI A3 juhtele-<br>mente ei kuvata <i>terminalil.</i><br><i>AUXi hõivamist</i> ei saa teo-<br>stada.                                                             | <ul> <li>Terminal ja/või masin ei ole AUX-Ni järgi sertifitseeritud.</li> <li>→ Kui masin ei toeta AUX-Ni, siis ei saa seda seadme<br/>CCI A3 abil käsitseda.</li> <li>→ Kui terminal ei toeta AUX-Ni, ei saa AUXi hõivamist läbi<br/>viia.</li> <li>Kontrollige AEFi andmebaasi, kas teie poolt kasutatav<br/>AUXi sisendseadme, terminali ja masina kombinatsioon<br/>ühildub.</li> </ul>                                                                                               |
| AUXi hõivamine õnnestus<br>läbi viia, aga seade CCI A3<br>ei näita masina<br>funktsioonide pikto-<br>gramme.<br>Lülitusnupud on tähistatud<br>vastavalt F1, F2, F3 jne. | <ul> <li>See ei ole viga. <i>Masinat</i> saab juhtida seadme CCI A3 abil.</li> <li>→ Mitte kõik masinad ei paku seadmel CCI A3 masina funktsioonide kohta piktogramme.</li> <li>→ Lülitusnupud käivitavad need masina funktsioonid, mis te olete neile <i>AUXi hõivamisel</i> määranud.</li> <li>Kasutage seadme CCI A3 üldisi piktogramme (⇒ ptk 3.9)</li> </ul>                                                                                                    |

| Probleem                                                                                                    | Põhjus/lahendus                                                                                                    |
|----------------------------------------------------------------------------------------------------|----------------------------------------------------------------------------------------------------|
| Ekraani ülaservas kuvat-<br>akse veateade:<br>BUS<br>Seade CCI A3 ei reageeri<br>kasutaja sisestustele.                                                                               | <ul> <li>Ilmnes sisemine viga.</li> <li>→ Enam ei ole võimalik masinat käitada.</li> <li>Seade CCI A3 tuleb taaskäivitada.</li> <li>Tõmmake seadme CCI A3 <i>In-cab pistik</i> ISOBUSilt ära ja ühendage see u 5 sekundi pärast uuesti.</li> </ul>                                                                                                    |
| Ekraani ülaservas kuvat-<br>akse veateade:<br>Seadme CCI A3 juhtele-<br>mente ei kuvata <i>terminalil.</i><br><i>AUXi hõivamist</i> ei saa teo-<br>stada.<br>Masinat ei saa kasutada. | <ul> <li>ISOBUSil ei ole registreeritud UT-d UT-numbriga "1".</li> <li>ISOBUS-terminal ei ole kas ühendatud või ISOBUS-terminali<br/>UT ei ole ISOBISil registreeritud UT-numbriga "1".</li> <li>Lülitage ISOBUS-terminal sisse.</li> <li>Seadistage ISOBUS-terminali UT-numbriks "1".</li> </ul>                                                                                                    |
| 3. käitamistasemel on lüli-<br>tusnuppudel sinised<br>raamid ja neid ei tohi ka-<br>sutada.                                                                                           | <ul> <li>AUX on määratud 3. käitamistasemele ja lülitusnupud kuvatakse. Lülitusnupu vajutamisel ei käivitu siiski masina funktsioonid.</li> <li>"Critical Control" on sisse lülitatud.</li> <li>Masinafunktsioonide rakendamiseks vajutage üheaegselt lülitusnuppu ja tasemenuppu.</li> <li>Kui te ei soovi masina kriitiliste funktsioonide turvamist kasutada, lülitage "Critical Control" välja:</li> <li>1. Vajutage tasemenuppu ja hoidke seda 3 sekundit vajutatuna.</li> <li>→ Kuvatakse juhtpaneel "Seadistused".</li> <li>2. Vajutage lülitusnuppu "Critical Control".</li> <li>→ "Critical Control" on välja lülitatud.</li> <li>→ 3. käitamistaseme lülitusnuppe saab käitada ilma tasemenuppe vajutamata.</li> </ul> |

#### 5 Utiliseerimine

Utiliseerige defektne või kasutusest kõrvaldatud seade CCI A3 keskkonnasõbralikult ja järgides kohapeal kehtivad eeskirju.

| Þ | Utiliseerige plastid koos tavalise olmeprügiga.                                  | Plast      |
|---|----------------------------------------------------------------------------------|------------|
| Þ | Viige metall metallikogumispunkti.                                               | Metall     |
| Þ | Viige seadme CCI A3 trükkplaat spetsialiseerunud jäätmekäitlusette-<br>võttesse. | Trükkplaat |

#### Autoriõigused

©2021 Competence Center ISOBUS e.V. Albert-Einstein-Str. 1 D-49076 Osnabrück Dokumendi number: 20210630